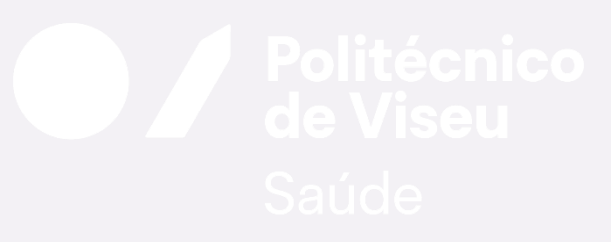

ESSV | SAC

# MATRÍCULAS ON-LINE PÓS-GRADUAÇÃO

PROCEDIMENTOS | SECRETARIA VIRTUAL v.1.0

ESCOLA SUPERIOR DE SAÚDE DE VISEU | SERVIÇOS ACADÉMICOS

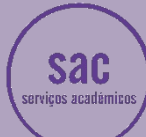

### MATRÍCULAS/INSCRIÇÕES ON-LINE | Secretaria Virtual | PÓS-GRADUAÇÃO

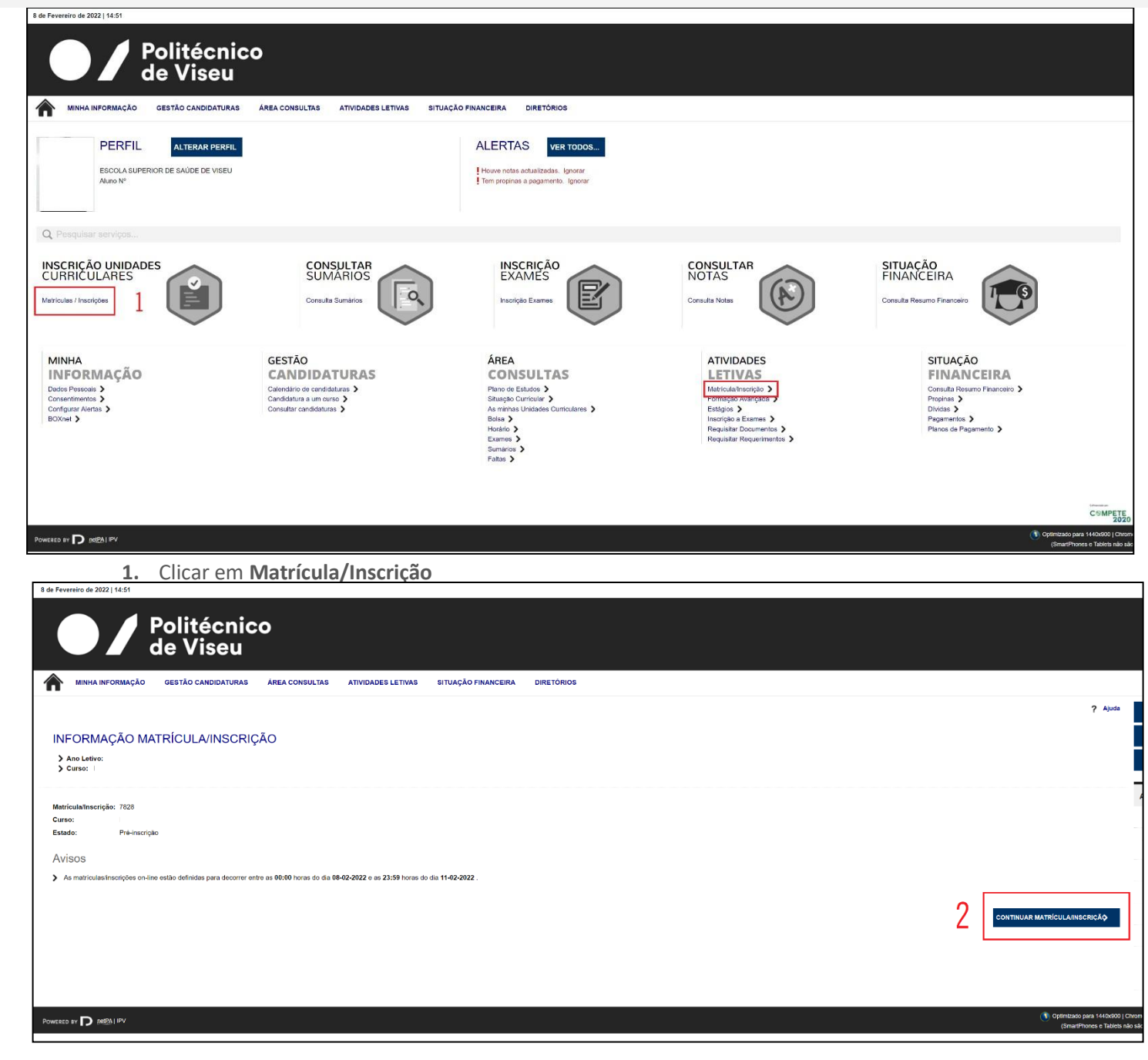

#### 2. Clicar em CONTINUAR MATRÍCULA/INSCRIÇÃO

| Provide a control control con                                                                                                    |  |
|----------------------------------------------------------------------------------------------------|--|
| And De la tras 2012 Folkette<br>Mansalande De la tras 2012 Folkette<br>Mansalande De la t |  |
| And Left with 2017 2017 Auroll.<br>The Left with 2017 2017 Auroll.<br>The Left with 2017 2017 Auroll.<br>The Left with 2017 2017 Auroll.<br>And Left with 2017 2017 2017 2017 2017 2017 2017 2017                                                                                                    |  |
| Concerning Concerning                                                                                                    |  |
| ence & Condições  ences à Condições  ences à Condições  ences à Condições  ences à Condições  ences à Condições  ences da Condições  ences da Condições ences da Condi                                                                                                    |  |
| more & Condições  Torredo ta Siñore - Si donas da horanções arias.  Torredo ta Siñore - Si donas da horanções arias.  Torredo ta Siñore - Sinore da horanções arias.  Torredo ta Siñore - Sinore da horanções arias.  Torredo ta Siñore - Sinore da horanções arias.  Torredo ta Siñore - Sinore da horanções arias.  Torredo ta Siñore - Sinore da horanções arias.  Torredo ta Siñore - Sinore - Sin                                                                                                    |  |
| A Conduction         number do Conduction         number do Conduction       number do Conduction         number do Conduction       number do Conduction         number do Conduction       number do Conduction         number do Conduction       number do Conduction       number do Conduction         number do Conduction       number do Conduction       number do Conduction       number do Conduction                                                                                                    |  |
| mes & Conductes  where a Standards  where a Standards  where a Standar                                                                                                    |  |
| nance de Siènes de transplan arise.<br>En de averge can a un article la unancipie, auf aver les as seguintes informagés, importantes par o ausesso de procediments. Mes de presengur tes que docteur o aux electréments o averge destas informagés.<br>En de averge can a un article la unancipie, auf aver les as seguintes informagés, importantes par o auxesso de procediments. Mes de presengur tes que docteur o aux electréments o averge destas informagés.<br>En de averge de serve de interprésent que averge auxesso de presentantes interprésentations de la contracte de que de serve a constantées a la main de averge de serve auxestrates de la contracte de que interprésent auxes de la contracte de que de serve acesso de la contracte de que de serve auxestrates de la contracte de que de serve a contracte de que de serve a constantées a la main de averge de serve de la contracte de que de serve a constantées a la contracte de que de serve a la main de averge de serve a la contracte de que de serve a la main de averge de serve a la contracte de que de serve a serve de la contracte de que de serve a la main de averge de serve a la main de averge de la main de averge de la main de averge de la main de averge de la main de averge de la main de averge de la main de averge de la main de averge de la main de averge de la main de averge de la main de averge de la main de averge de la main de averge de averge de la main de averge de la main d                                                                                                    |  |
| ne verde da Silveri - Sietera de Honogles artine.<br>Terre da verde Silveri - Sietera de Honogles artine.<br>Terre da verde Silveri - Sietera de Honogles de Verde Silveri - Terre de La verde de La verde de La                                                                         |  |
| nes se surger con a sua maticale su insciple, par fane tas es aguintes rifernações, importantes para e aucesso do providiente. Ante de presegur teri de en dicisar o sua entodimento a contação distas informações.<br>Inter de una distante da na serviça da presendentes as estancias interpretas bancarias a la teridada o asía entodimento a contação distas informações.<br>Inter de una distante da na serviça da asiancia interpretas bancarias a la teridada da na serviça da asian esta da asía esta da asía esta da asía esta da asía esta da asía da asía da<br>asía da asía da asía da asía da asía da asía da asía da asía da asía da asía da asía da asía da asía da asía da asía da asía da asía da asía da asía da asía da asía da asía da asía da asía da asía da asía da asía da asía da asía da as                                                                                                    |  |
| sends du a clara dem de mission de poesements de poesements de contrat intégraneme en entremisión de la contrate esta contrate e a mailine durante a chilarge de des deras de la contrate e de consecutivos de la contrate esta mailine durante a chilarge de des deras de la contrate esta esta de la contrate esta esta de la c                                                                                                    |  |
| stands to all solvents of instands of managements of merel meterior meteriore meteriore meteriore                                                                                                    |  |
| estugen e colles a registe diffeter pars per curso.<br>entre per curso diffeter pars per curso.<br>entre per curso diffeter pars per curso.<br>entre per curso diffeter pars per curso.<br>entre per curso diffeter pars per curso.<br>entre per curso diffeter pars per curso.<br>entre per curso diffeter pars per curso.<br>entre per curso diffeter pars per curso.<br>entre per curso diffeter per curso diffeter<br>entre per curso diffeter per curso diffeter per curso di curso di curso diffeter per curso diffeter per curso diffe                                                                                             |  |
| many (a) can a transpondence approximation of the provide strandshift of the provide strandshift of th                                                                                                    |  |
| altar                                                                                                    |  |
|                                                                                                    |  |
|                                                                                                    |  |
|                                                                                                    |  |
|                                                                                                    |  |
|                                                                                                    |  |
|                                                                                                    |  |
|                                                                                                    |  |
| erto se Termos e condições de utilização.                                                                                                    |  |
|                                                                                                    |  |

3. Selecionar "Aceito os Termos..." e clicar em SEGUINTE

# MATRÍCULAS/INSCRIÇÕES ON-LINE | Secretaria Virtual | PÓS-GRADUAÇÃO

|                                            | Politéci                                                                                                | nico                           |                                                                         |                            |                            |                    |          |                                  |                            |                                                  |
|--------------------------------------------|----------------------------------------------------------------------------------------------------|--------------------------------|-------------------------------------------------------------------------|----------------------------|----------------------------|--------------------|----------|----------------------------------|----------------------------|--------------------------------------------------|
|                                            | de Vise                                                                                                 | u                              |                                                                         |                            |                            |                    |          |                                  |                            |                                                  |
|                                            | MINHA INFORMAÇÃO GESTÃO CANDIDAT                                                                        | URAS ÁREA CONS                 | ULTAS ATIVIDADES LETIT                                                  | AS ATIVIDADES NÃO LETIVAS  | SITUAÇÃO FINANCEIRA        | DIRETÓRIOS         |          |                                  |                            |                                                  |
|                                            |                                                                                                    |                                |                                                                         |                            |                            |                    |          |                                  |                            | Anterior (Netpa página de entrada)               |
| DOCU                                       | MENTOS DE MATRÍCULA/IN                                                                                  | ISCRIÇÃO                       |                                                                         |                            |                            |                    |          |                                  |                            |                                                  |
| Docum                                      | entos de Matrícula/Inscrição                                                                            |                                |                                                                         |                            |                            |                    |          |                                  |                            |                                                  |
| Digite para p                              | esquisar (busca automática à medida que digita)                                                         |                                |                                                                         |                            | ) Umpar                    |                    |          |                                  |                            | 🔄 Exportar para Exce                             |
| Descrição<br>ESSV - IBAN                   | (conta bancária) - obrigatório documento emitido pela e                                                 | ntidade bancária               |                                                                         |                            |                            | Obrigatório<br>Sim | Document | no Nenhum ficheiro selecio       | nado   Enviar              |                                                  |
| ESSV - Fotog                               | rafia (tipo passe)                                                                                      |                                |                                                                         |                            |                            | Sim                | Escolher | ficheiro Nenhum ficheiro selecio | nado <mark>  Enviar</mark> |                                                  |
| ESSV * Decis                               | ração   Connecimiento de Regulamentos                                                                   |                                |                                                                         |                            |                            | JIT                | Esociher | ficheiro Nenhum ficheiro selecio | nado   Enviar              | 🛱 Repor configuração original                    |
| (2)                                        | másimo nara rada filhein é de 2400kh                                                                    |                                |                                                                         |                            |                            |                    |          |                                  |                            | de alte rendere her alte                         |
| <sup>(2)</sup> Para podor<br>Para submeter | escolha o documento e carrectue em "enviar".                                                            | os os documentos obrigatórios? |                                                                         |                            |                            |                    |          |                                  |                            |                                                  |
| Esta operação                              | ceve ser repetica por cada documento.                                                                   |                                |                                                                         |                            |                            |                    |          |                                  |                            | ANTERIOR                                         |
|                                            |                                                                                                    |                                |                                                                         |                            |                            |                    |          |                                  |                            |                                                  |
|                                            |                                                                                                    |                                |                                                                         |                            |                            |                    |          |                                  |                            |                                                  |
|                                            | dê Visêu                                                                                                | l <mark>her os f</mark>        | icheiros e d                                                            | olicar em Envia            | i <mark>r. Após s</mark> u | bmeter t           | odos os  | docume                           | ntos clica                 | n em SEGUINTE                                    |
|                                            |                                                                                                    |                                |                                                                         |                            | ÓRIOS                      |                    |          |                                  |                            |                                                  |
| <b>m</b> "                                 | INA INFORMAÇÃO GESTÃO CANDIDATORA                                                                       | AREA CONSULIA                  | AS ATIVIDADES LE TIVAS                                                  | STUAÇÃO FINANCEIRA DIRETO  | DRIOS                      |                    |          |                                  |                            | 2 Ainda                                          |
| LUOT                                       |                                                                                                    |                                |                                                                         |                            |                            |                    |          |                                  |                            | f Alama                                          |
| Ano L                                      | etive: 2021-22 [Anual]                                                                                  |                                |                                                                         |                            |                            |                    |          |                                  |                            |                                                  |
| > Matric<br>> Curso<br>> Ano C             | ula/Inscrição: [7828] Pré-inscrição<br>: Pós-Licenciatura de Especialização em Enfermag<br>urricular: 2 | em de Resbilitação (60323)     | 6]                                                                      |                            |                            |                    |          |                                  |                            |                                                  |
|                                            |                                                                                                    |                                |                                                                         |                            |                            |                    |          |                                  |                            |                                                  |
| Ano Le                                     | tivo Anterior:                                                                                          |                                |                                                                         |                            |                            |                    |          |                                  |                            |                                                  |
| Ciclo:<br>Plano:                           | Sem ciclo                                                                                               | 1                              |                                                                         |                            |                            |                    |          |                                  |                            |                                                  |
| Ramo:<br>Ano Cu<br>Regime                  | rricular:                                                                                               |                                |                                                                         |                            |                            |                    |          |                                  |                            |                                                  |
| Regime<br>Local E                          | e de Frequéncia D<br>Exame: ESSV                                                                        |                                |                                                                         |                            |                            |                    |          |                                  |                            |                                                  |
| Turma                                      | Única                                                                                                   | -                              |                                                                         |                            |                            |                    |          |                                  |                            |                                                  |
| Tipo de<br>1º I                            | Aluno<br>temestre Norman                                                                                |                                |                                                                         |                            |                            |                    |          |                                  |                            |                                                  |
| 2.3                                        | semestre Normal                                                                                         |                                |                                                                         |                            |                            |                    |          |                                  |                            |                                                  |
|                                            |                                                                                                    |                                |                                                                         |                            |                            |                    |          |                                  |                            |                                                  |
|                                            | 4. clicar em                                                                                            |                                | IUAR.                                                                   |                            |                            |                    |          |                                  |                            |                                                  |
| <b>^</b>                                   | NHA INFORMAÇÃO GESTÃO CANDIDATO                                                                         | JRAS ÁREA CONS                 | ULTAS ATIVIDADES LET                                                    | VAS ATIVIDADES NÃO LETIVAS | SITUAÇÃO FINANCEIRA        | DIRETÓRIOS         |          |                                  |                            |                                                  |
|                                            |                                                                                                    |                                |                                                                         |                            |                            |                    |          |                                  |                            | ? A                                              |
| INSC                                       | RIÇÃO A DISCIPLINAS                                                                                     |                                |                                                                         |                            |                            |                    |          |                                  |                            |                                                  |
| > Ano<br>> Matri                           | Letivo:<br>cula/Inscrição: (10246) Pré-inscrição                                                        |                                | > Plano: Samo: [0] Tronco comum                                         |                            |                            |                    |          |                                  |                            |                                                  |
| > Curs<br>> Seme                           | e: Pós-Graduação em <b>estre curricular</b> 1                                                           |                                | <ul> <li>&gt; Turma Acesso: T</li> <li>&gt; Turmas únicas: T</li> </ul> |                            |                            |                    |          |                                  |                            |                                                  |
|                                            |                                                                                                    |                                | > ECTS Aprovados: 0                                                     |                            |                            |                    |          |                                  |                            |                                                  |
| Periodo                                    | os Disponíveis:                                                                                         |                                |                                                                         |                            |                            |                    |          |                                  |                            |                                                  |
| COP                                        | eríodo                                                                                                  |                                |                                                                         |                            |                            |                    |          |                                  |                            |                                                  |
| 52 2                                       | Semestre                                                                                                |                                |                                                                         |                            | ~                          |                    |          |                                  |                            |                                                  |
|                                            |                                                                                                    |                                |                                                                         |                            |                            |                    |          |                                  |                            | ECTS da Inscrição = [ 30.00 ] 2º Semestre = [ 30 |
| Plano Estud                                | 05                                                                                                    |                                |                                                                         |                            |                            |                    |          |                                  |                            |                                                  |
| Ano/Sem.                                   | Duração                                                                                                 | Ramo                           | Código                                                                  | Descrição                  |                            | Tipo               | ECTS     | Estado                           |                            | Acção                                            |
| 1 1                                        | \$2<br>\$2                                                                                              | 0                              | 7085                                                                    | Reconstruction Coloradore  |                            | N                  | 2        |                                  |                            |                                                  |
|                                            | 52<br>52                                                                                                | 0                              | 7085                                                                    | Part Charles Charles       |                            | N                  | 10       |                                  |                            |                                                  |
| 21                                         | 52<br>82                                                                                                | 0                              | 7085                                                                    | 3                          |                            | N                  | 5        |                                  |                            |                                                  |
|                                            |                                                                                                    |                                |                                                                         |                            |                            |                    |          |                                  |                            |                                                  |
|                                            |                                                                                                    |                                |                                                                         |                            |                            |                    |          |                                  |                            |                                                  |
|                                            |                                                                                                    |                                |                                                                         |                            |                            |                    |          |                                  |                            |                                                  |
|                                            |                                                                                                    |                                |                                                                         |                            |                            |                    |          |                                  |                            |                                                  |
|                                            |                                                                                                    |                                |                                                                         |                            |                            |                    |          |                                  |                            |                                                  |
|                                            |                                                                                                    |                                |                                                                         |                            |                            |                    |          |                                  |                            |                                                  |
| Legenda: [N] :                             | normal [O] = opção [M] = modular e [L] = Opção I                                                        | Livre                          |                                                                         |                            |                            |                    |          |                                  |                            | 5                                                |
|                                            |                                                                                                    |                                |                                                                         |                            |                            |                    |          |                                  |                            | ANTERIOR SEGUINTE                                |
|                                            |                                                                                                    |                                |                                                                         |                            |                            |                    |          |                                  |                            |                                                  |

5. selecione todas as disciplinas e clique em **SEGUINTE** 

## MATRÍCULAS/INSCRIÇÕES ON-LINE | Secretaria Virtual | PÓS-GRADUAÇÃO

| MINHA INFORMAÇÃO                                                                                                    | Politécnic<br>le Viseu<br>gestao candidaturas<br>A MATRÍCULA/INS<br>Pre-inscriço | AREA CONSULTAS ATIVIDADES LETIVAS ATIVIDADES NÃO LETIVAS SITUAÇÃO FINANCEIRA DIRETÓRIOS SCRIÇÃO                                                                                                    |      |         | <mark>د د</mark> ی      |
|----------------------------------------------------------------------------------------------------|----------------------------------------------------------------------------------|----------------------------------------------------------------------------------------------------|------|---------|-------------------------|
| MINHA INFORMAÇÃO<br>CONFIRMAÇÃO DJ<br>) Ano Letivo:<br>) Mariculatinascipia:<br>) Curso: Pos-Conduzção<br>> Genestre curricular 1                      | GESTÃO CANDIDATURAS                                                              | AREA CONSULTAS ATIVIDADES LETIVAS ATIVIDADES NÃO LETIVAS SITUAÇÃO FINANCEIRA DIRETÓRIOS                                                                                                    |      |         | 3 A                     |
| CONFIRMAÇÃO D/<br>> Ano Letivo:<br>> Matricularinscriptic: [10246]<br>> Curso: Pao-Gradução<br>> Semestre curricular 1                                 |                                                                                  |                                                                                                    |      |         | 2 1                     |
| CONFIRMAÇÃO D.<br>> Ano Letivo:<br>> Matricula/Inscriçãe: [10246]<br>> Curso: Pos-Graduação<br>> Semestre curricular 1                                 | A MATRÍCULA/INS                                                                  | SCRIÇÃO                                                                                                    |      |         |                         |
| <ul> <li>&gt; Ano Letivo:</li> <li>&gt; Matricula/Inscriçăc: [10246]</li> <li>&gt; Curso: Póa-Graduação</li> <li>&gt; Semestre curricular 1</li> </ul> | Pré-inscrição                                                                    | > Plano                                                                                                    |      |         |                         |
|                                                                                                    |                                                                                  | Hamo: (b) Index6 comun     Turma Acetaso T=     Turma Ainte: T     Turma Ainte: T     ETT Aprovados: 0                                                                                                    |      |         |                         |
| ECTS por periodo: 🖝 Sen                                                                                                    | estre (S2) = [30.0]                                                              |                                                                                                    |      |         |                         |
|                                                                                                    |                                                                                  |                                                                                                    |      |         | ECTS da Inscrição = [ 3 |
| D/SEM.                                                                                                    | PERIODO                                                                          | DISCIPLINA                                                                                                    | ECTS | ΤΙΡΟ    | ACÇÃO                   |
| ANO ESTUDOS                                                                                                    |                                                                                  |                                                                                                    |      |         |                         |
|                                                                                                    | 2                                                                                | Transmission Contraction of Contraction of Contract |      | N       | Inserir                 |
|                                                                                                    |                                                                                  |                                                                                                    |      | N       | Ineorir                 |
|                                                                                                    | 52                                                                               |                                                                                                    | -    | N       | Insedir                 |
|                                                                                                    |                                                                                  |                                                                                                    |      | N       | Inserir                 |
| POS DE ALUNO                                                                                                    |                                                                                  |                                                                                                    |      |         | in second               |
|                                                                                                    |                                                                                  | Normal                                                                                                    |      |         | Mantee                  |
|                                                                                                    | _                                                                                | Text true                                                                                                    |      |         | Praticipal              |
| andar (NII = commol (OI = contro (MI)                                                                                                    | anadalar a 11 1 a Casta Lina                                                     |                                                                                                    |      |         | 6                       |
| uner ful - normal (OI = 3bčeo (M)                                                                                                    | - moorrae a lint - Občeo Dyre                                                    |                                                                                                    |      | MODIFIC |                         |
|                                                                                                    |                                                                                  |                                                                                                    |      | MODIFIC | CONFIRM                 |

6. clique em CONFIRMAR

| MINHA NFORMAÇAO CERTAO CANDIDATURAE AREA COVELL'TAE ATIVIDADEE LETIVAE                                                                                                    | BITUAÇÃO FINANCEIRA DIRETÓRIOS                                     |                                                                                                    | - a ×                                                                                                  |  |
|----------------------------------------------------------------------------------------------------|--------------------------------------------------------------------|----------------------------------------------------------------------------------------------------|----------------------------------------------------------------------------------------------------|--|
| > Ano Lethro: 2022<br>> Marticulatinscripto: [7820] Definitiva<br>> Curro: Pool<br>Ano Curricular:                                                                                                    | <ul> <li>portal.ipv.pt/sacpv/DiFiasks</li> <li>DIFTasks</li> </ul> | (_AP_=188C_MD_=18CSR_=1NDSP8CST_=168C_OFORMAT_=PDF                                                                                                    | ± ⊕ :                                                                                                  |  |
| Informações O processo foi concluido. A sua Matricula/Inscrição ficou no estado Definitiva Depois de corduir a Mantoula/Inscrição, voite à página [informação de Mantoula/Inscrição] para acader a informação Pegamento civitas- Caso tenta dividas poderá regularizar a sua situação atovéo devis fink. O O O Ce seus datos forum enviados pora a CGD. O Centra da informação Centra da informação | mpor<br>• E<br>• Z                                                 | ELEMENT OF A CONTROL OF A CONTROL OF A CONTR |                                                                                                    |  |
|                                                                                                    |                                                                    | Transisti una l'Appaneira que contra de Annaesta ana esta contra de Annaesta ana esta contra de Annaesta a<br>Transisti una contra de Annaesta de Annaesta de Annaesta de Annaesta de Annaesta de Annaesta de Annaesta de Annae<br>Transisti una contra de Annaesta de Annaesta de Annaesta de Annaesta de Annaesta de Annaesta de Annaesta de Annae                                                                                                    | n denne fann som en an beste att att<br>forst had fan an andere att att att att att att att att att at |  |

Proceda à impressão do comprovativo de inscrição, ou em alternativa, guarde o ficheiro.

Efetue o pagamento dos valores (taxa de matrícula + seguro escolar + 1ª prestação de propinas), clicando em Pagamento Dívidas.

NOTA: em caso de dúvida ou dificuldade, deve dentro do prazo definido no aviso de matricula/inscrição, contactar estes Serviços Académicos através do seguinte e-mail: <u>sac@essv.ipv.pt</u>